## 

| (太字は工場出荷時の設定です。     |                             |                                                                                                    |                                                                                                    |                                                                                                    |                                                                 |
|---------------------|-----------------------------|----------------------------------------------------------------------------------------------------|----------------------------------------------------------------------------------------------------|----------------------------------------------------------------------------------------------------|-----------------------------------------------------------------|
|                     | 設定項目                        | 内容                                                                                                    |                                                                                                    | 操作                                                                                                    |                                                                 |
| シ ス テ ム に 関 す る 設 定 |                             |                                                                                                    | 1 ユーザー設定                                                                                            | 1 システム設定1   ビーブ音   トークパック   ナ クパック   ナ クパック   ナ クパック   ナ クパック   ナ クパック   ナ クパック   ナ クパック   オ マ   オ マーブニング   株 準   メニュー音楽   東江画面   日勤表示   11 10日 10日 10日 10日 10日 10日 10日 10日 10日 1 | 1ビープ音<br>「「〇N町」<br>操作時のビープ音を設定します。<br>・<br>・<br>で項目を選択 @ で決定します |
|                     | ビープ音を設定する                   | リモコン操作時に出るビープ音のON(出す)/<br>OFF(出さない)を設定する。                                                                    | <u>システム設定</u> を選ぶ<br>ジョイスティックで選んで、<br>押して決定<br>メニュー画面を表示<br>していていていていていていていていていていていていていていていていていていてい | ● ビルベージを表示<br>ビープ音 を選ぶ                                                                                                    | 「O N」<br>「OFF」を選ぶ                                               |
|                     | トークバック音声を設定する               | ルート案内・VICS案内以外の音声案内をする/<br>しないを設定する。                                                                         |                                                                                                    | トークバックを選ぶ                                                                                                    | 「す る」<br>「しない」を選ぶ                                               |
|                     | ナビミュートを設定する                 | 音声案内中に、パナソニック製カーオーディオの<br>音声を出さないように設定する。<br>(ナビミュートコードを接続してください。☞取付説明書)                                     |                                                                                                    | ナビミュートを選ぶ                                                                                                    | 「す る」<br>「しない」を選ぶ                                               |
|                     | オープニング画面を設定する<br>(☞132ページ)  | HDDに保存した画像データをオープニング画面と<br>して利用する。                                                                           |                                                                                                    | オープニングを選ぶ                                                                                                    | オープニング画面の画像を<br>設定する                                            |
|                     | メニュー画面の背景を設定する<br>(☞132ページ) | HDDに保存した画像データをメニュー画面の背景<br>として利用する。                                                                          |                                                                                                    | メニュー背景を選ぶ                                                                                                    | メニュー画面の背景の画像を<br>設定する                                           |
|                     | 音声割り込みを設定する                 | 音楽データ再生中に、ナビゲーションの音声案内<br>をする/しないを設定する。<br>「する」に設定すると、拡大図が表示されたときに、<br>音楽再生が一時停止します。拡大図が消去されると、<br>再生が始まります。 |                                                                                                    | 音声割込を選ぶ                                                                                                    | 「す る」<br>「しない」を選ぶ                                               |
|                     | 再生画面を設定する                   | ナビゲーションの現在地画面に音楽データ再生画面<br>(再生情報)を自動表示する。                                                                    |                                                                                                    | 再生画面を選ぶ                                                                                                    | 「自動表示」(約10秒間表示)<br>「表示する」(常時表示)<br>「表示しない」を選ぶ                   |
|                     | 画面を昼/夜で切り替える                | 昼夜画面の切り替え方法を選ぶ。                                                                                              |                                                                                                    | 昼夜切替を選ぶ                                                                                                    | 「スモールランプ」<br>「時 刻」を選ぶ                                           |
|                     | マップマッチングを設定する               | マップマッチングを設定する。<br>通常は「する」に設定してください。                                                                          |                                                                                                    | <b>マップマッチング</b> を選ぶ                                                                                                    | 「す る」<br>「しない」を選ぶ                                               |

## 利用に応じた設定に変える(システムに関する設定)ユーザー設定